## Manage Notifications & Inbox

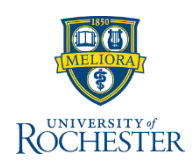

These two features in UR Student will help you stay organized and allow you to prioritize your daily tasks.

## **Managing Notifications**

The Notifications bell alerts you when the system has generated something you requested that takes time to produce, for example, a Student Statement or report. When the document is ready, a popup next to the Notifications bell appears to alert you. Keep in mind, Notifications only remain for 30 days.

- 1. Click the Notifications bell
- 2. Select the relevant notification
- 3. Click hyperlink to view PDF
- 4. Click the **Printer** icon to print the document, if necessary
- 5. Click the **back arrow** or click off the PDF to close the document
- 6. Click the **radio button** when you've completed the relevant action items
- 7. Use filters to manage notifications
  - a. Click **Viewing filter** drop-down to view All or only Unread Notifications
  - b. Click Sort By filter drop-down to view either Oldest or Newest on top
  - c. Manage all messages: click All **Message** drop-down to Mark All as Read or Refresh

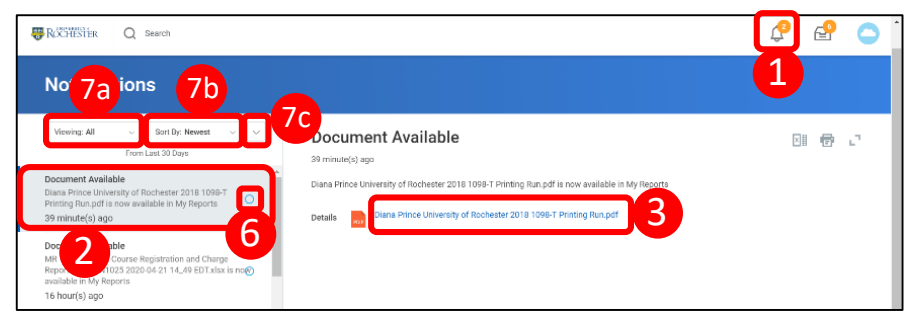

## **Managing The Inbox**

The Inbox contains action items for you related to a particular business process. Best practice is to check your UR Student inbox a couple times each day. Your supervisor will let you know your expectations.

- 1. Click the Inbox icon
- 2. Select relevant message
- 3. Depending on the nature of the message, you may need to:
  - a. **Approve** (or deny) a step allowing a business process to continue through its workflow
  - b. Reassign Steps in a business process
  - c. Restart a business process Note: If you are unsure what to do with a message please ask your manager/supervisor before taking any action
- 4. Use filters to manage the inbox
  - a. Click **Viewing** filter drop-down to view All, Favorites, Overdue, or Edit Filters
  - b. Click Sort By filter drop-down to view Newest, Oldest, or Due Soonest on Top
  - c. Click **All Messages** drop-down to Bulk Approve, Refresh, or view My Delegations

| ROCHESTER Q Search                                                                                                    |                                                                                        | 🤌 🕑 🗅 |
|----------------------------------------------------------------------------------------------------|----------------------------------------------------------------------------------------|-------|
| Inbox                                                                                                    |                                                                                        | 1     |
| 4a     stons (37)     4b     Archive     4c     R       Vewing All     Sortly: Newest     v     3     3     3                                                             | teview<br>tudent Refund Event: Refund: (Actions)<br>dwy(1) apo                         | ☆ @ ₽ |
| Apply Charges as Noces Due Soanest on Top Lessons - 01/01/1900 3 day(s) ago - Effective 01/01/1900 Ow                                                                     | r Refund:<br>errall Process Student Refund Event: Refund:<br>errall Status In Progress |       |
| Apply Charges as Necessary: ACM 460A - Primary         Du           Accompanying Lessons - 01/01/1900         C           3 day(s) ago - Effective 01/01/1900         Sta | etails to Review                                                                       |       |
| Apply Charges as Necessary: ACM 460 - Primary         Ref           Accompanying Lessons - 01/01/1900                                                                     | fund Date 04/08/2020<br>stitution University of Rochester                              |       |
| Student Refund Event: Refund:<br>13 day(s) ago                                                                                                    | mpany 010 Central Administration<br>udent                                              |       |
| Student Refund Event: Refund: Sa Pay<br>13 day(s) ago                                                                                                    | yyee                                                                                   |       |
| Student Refund Event: Refund:                                                                                                    | Approve Deny Cancel                                                                    |       |